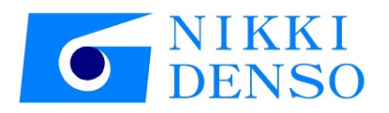

# 취급 설명서

# AC Servo driver VPH Series HD Type NJ Controller setting manual

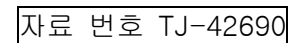

# 머리말

저희 AC 서보 드라이버 < VPH HD 시리즈 >를 채택해 주셔서 대단히 감사합니다. 이용하기 전에 본 설명서를 잘 읽고, 본 장치의 성능을 충분히 활용하시기 바랍니다. VPH 시리즈 장치 본체의 취급 설명서와 함께 이용하십시오.

EtherCAT 의 상표에 대해

EtherCAT® 독일 Beckhoff Automation GmbH의 허가를 받은 등록 상표이자 특허 기술입니다.

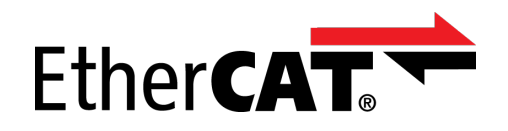

용어 정의

이 취급 설명서의 본문에서는 특별히 언급하지 않는 한 다음과 같은 용어로 표기합니다.

| 사용 용어    | 용어 내용                                      |  |  |
|----------|--------------------------------------------|--|--|
| 본 설명서    | VPH HD 시리즈 기술 자료 NJ 컨트롤러 연결편               |  |  |
| 장치, 본 장치 | 당사 AC 서보 드라이버(VPH HD 시리즈)                  |  |  |
| 모터       | 당사 τ 시리즈 모터                                |  |  |
| VPH DES  | VPH Data Editing Software(VPH 전용 편집 소프트웨어) |  |  |
| P***     | 파라미터 번호("***"는 숫자 3자리)                     |  |  |

### 안전상의 주의 사항

설치, 배선, 운전, 보수 점검, 이상 진단과 대책 등을 실시하기 전에 반드시 본 설명서와 기타 관련 취급 설명 서류를 모두 숙독하여 올바르게 사용하십시오.

기기의 지식, 안전상의 정보 및 주의 사항의 모든 것에 대해 숙지한 후에 사용하십시오.

### 본 설명서에 대해

본 설명서에서는 NJ 컨트롤러의 연결에 대해 설명하고 있습니다. 사용하는 장치의 설치, 배선, 사용 방법, 보수 점검, 이상 진단·대책 등 및 설정, 표시에 대해서는 다음과 같은 별책 취급 설명서를 함께 참조하십시오. 데이터 통신을 올바르게 하기 위해 이 자료의 내용을 충분히 이해하십시오.

【관련 취급 설명서】

| TI-14860 'VPH Series HD Type τDISC'                 | VPH HD | τDISC 판 | 취급 | 설명서 |
|-----------------------------------------------------|--------|---------|----|-----|
| TI-14531'VPH Series HD Type τLINEAR'                | VPH HD | τ리니어판   | 취급 | 설명서 |
| TJ-42620 'VPH Series HD Type Communications manual' | VPH HD | 통신 프로   | 토콜 | 자료  |

이 자료의 개정 권리는 어떠 경우에도 당사가 보유하며 예고 없이 변경될 수 있습니다. 당사의 정보는 정확하고 신뢰할 수 있는 것입니다만, 특별히 보증한 것을 제외하고는 그 사용에 대한 책임을 지지 않습니다.

# 목 차

| 제 1 장 | 개요1                 | -1  |
|-------|---------------------|-----|
| 제 2 장 | 연결 설정               | 2-1 |
| 2-1 장 | 장치의 외관              | 2-1 |
| 2-2 통 | 통신 케이블의 연결          | 2-2 |
| 2-3 논 | 본 장치의 통신 설정 및 통신 상태 | 2-2 |
| 2-3-  | ·1 노드 어드레스 스위치 설정   | 2-2 |
| 2-3-  | ·2 스테이터스 LED        | 2-3 |
| 2-4 논 | 르 장치의 파라미터 설정       | 2-3 |
| 2-5 N | J 컨트롤러의 설정          | 2-4 |
| 2-5-  | ·1 ESI 파일의 내장       | 2-4 |
| 2-5-  | ·2 본 장치의 구성 설정      | 2-5 |
| 2-5-  | ·3 NJ 컨트롤러의 설정      | 2-5 |
|       |                     |     |

# 제1장 개요

본 설명서는 VPH-HD Series EtherCAT 대응 AC 서보 드라이버(이후 본 장치라 함)에 관해 EtherCAT 통신을 할 때 통신 설정 및 오므론(주) NJ 컨트롤러와의 연결에 관해 설명합니다.

NJ 컨트롤러에 대한 자세한 내용은 오므론(주)이 발행한 관련 매뉴얼 및 다음의 연결 가이드를 참조하십시오.

• 머신 오토메이션 컨트롤러 NJ 시리즈 모션 기기 연결 가이드(EtherCAT® 연결) 당사 AC 서보 드라이버편(VPH-HD 시리즈) Man.No.: SBCX-067\* 윈氏

# 제2장 연결 설정

## 2-1 장치의 외관

본 장치의 장치 외관은 다음과 같습니다.

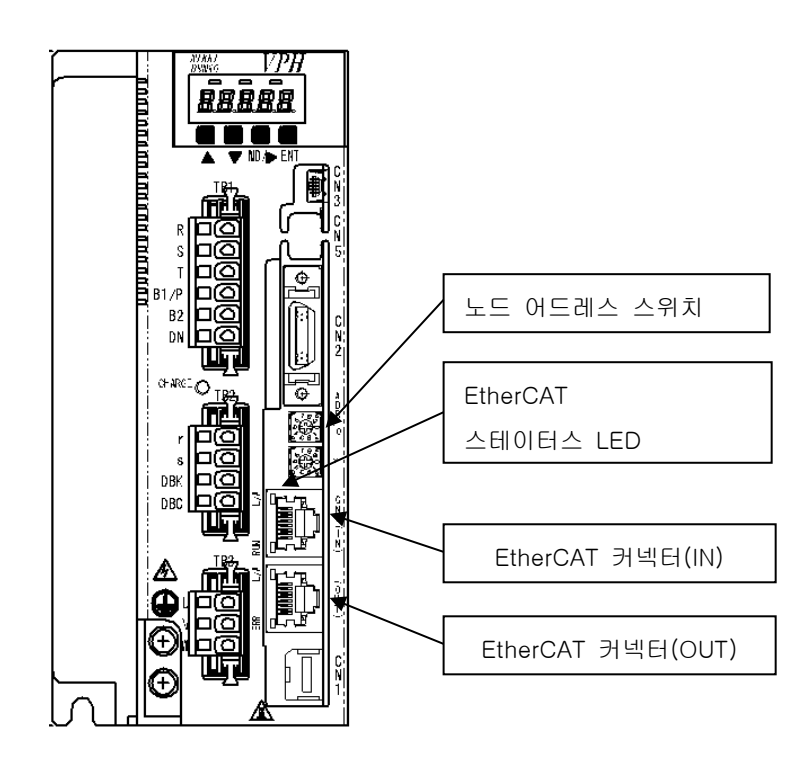

그림 2-1 VPH-HD 타입 장치 외관

### 2-2 통신 케이블의 연결

본 장치 위쪽 커넥터에 마스터 기기 또는 전축의 슬레이브 기기를 연결하고, 아래쪽 커넥터에 후축의 슬레이브 기기를 연결하십시오.

연결 예)

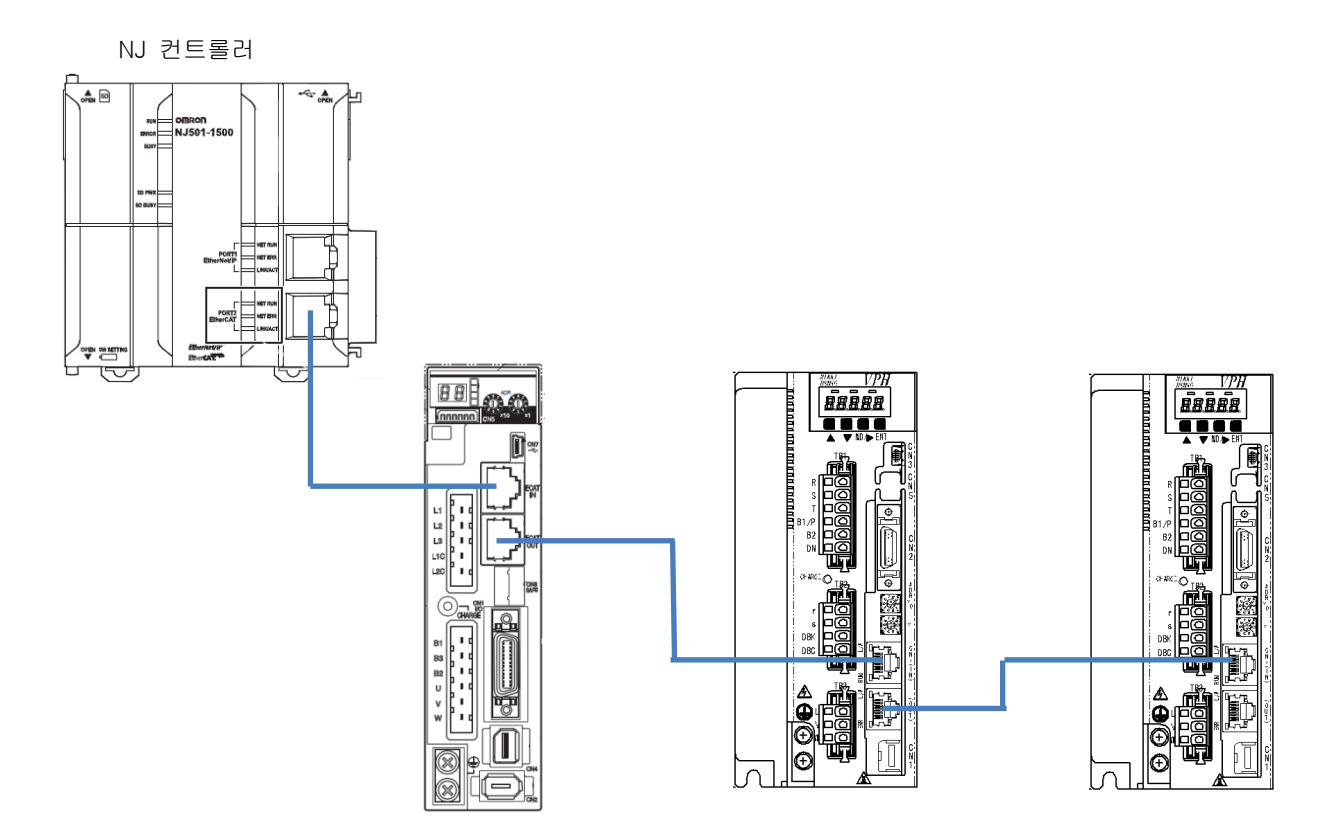

※:NJ 컨트롤러 및 R88D-KN은 오므론 제품입니다.

그림 2-2 통신 케이블 연결 예

2-3 본 장치의 통신 설정 및 통신 상태

2-3-1 노드 어드레스 스위치 설정

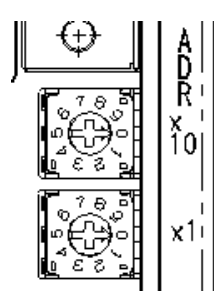

본 장치의 노드 어드레스를 설정합니다. (설정값이 00인 경우, 마스터 기기에서 설정된 노드 어드레스는 유효가 됩니다.) 전원 투입 시의 설정이 반영되므로 전원 투입 중에 변경해도 무효가 됩니다.

그림 2-3 노드 어드레스 스위치

스테이터스 LED에 EtherCAT의 통신 상태를 표시합니다.

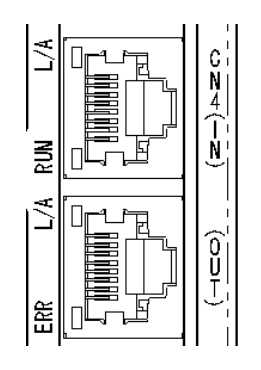

그림 2-4 스테이터스 LED

표 2-1 스테이터스 LED 대응표

| 명칭    | 색     | 상태      | 내용                                   |
|-------|-------|---------|--------------------------------------|
|       |       | 소등      | 통신 스테이트 머신(ESM)이 'INIT'상태            |
|       | · 국 루 | 블링킹     | 통신 스테이트 머신(ESM)이 'PRE-OPERATION'상태   |
| RON   | ドー    | 시그널 플래시 | 통신 스테이트 머신(ESM)이 'SAFE-OPERATION' 상태 |
|       |       | 점등      | 통신 스테이트 머신(ESM)이 'OPERATION' 상태      |
|       |       | 소등      | 정상 동작                                |
|       | 빨강    | 블링킹     | 통신 설정 이상                             |
|       |       | 시그널 플래시 | 동기화 이상, 통신 데이터 이상                    |
|       |       | 더블 플래시  | 워치도그 타임아웃 이상                         |
| 1 / 4 | 초록    | 소등      | 물리층의 LINK 미확립                        |
|       |       | 점등      | 물리층의 LINK 확립                         |
|       |       | 플리커링    | EtherCAT 통신 데이터의 송수신 중               |
| 1 / A |       | 소등      | 물리층의 LINK 미확립                        |
|       | 초록    | 점등      | 물리층의 LINK 확립                         |
| (001) |       | 플리커링    | EtherCAT 통신 데이터의 송수신 중               |

## 2-4 본 장치의 파라미터 설정

#### 본 장치의 파라미터는 NJ 컨트롤러와 연결할 때 다음과 같이 설정하십시오.

표 2-2 파라미터 설정 항목

| 파라미터<br>번호 | 대상<br>자리 | 명칭              | 설정값   | 설명                      |
|------------|----------|-----------------|-------|-------------------------|
| P162       |          | 전자 기어비 분자       | 1     | 본 장치의 전자 기어는 사용하지       |
| P163       |          | 전자 기어비 분모       | 1     | 않습니다.                   |
| P171       |          | 정방향 소프트웨어 OT 리밋 | 0     | 본 장치의 소프트웨어 OT 리밋은      |
| P172       |          | 역방향 소프트웨어 OT 리밋 | 0     | 사용하지 않습니다.              |
| P800       | 1        | 오버트래블           | 0(무효) | 본 장치의 '정방향 오버트래블(FOT)', |
|            |          | 실행 사양           |       | '역방향 오버트래블(ROT)'의 신호    |
|            |          |                 |       | 상태를 EtherCAT 통신 경유로     |
|            |          |                 |       | 통지하고, NJ 컨트롤러 측에서 이상    |
|            |          |                 |       | 정지 처리를 합니다.             |

### 2-5 NJ 컨트롤러의 설정

#### 2-5-1 ESI 파일의 내장

- 오므론 소프트웨어: Sysmac Studio 를 기동하여 새 프로젝트 또는 기존 프로젝트 파일을 여십시오.
- · Configurations and Setup 의 EtherCAT(①)을 클릭하고 화면 중앙의 Master 기기상(②)에서 오른쪽 클릭하여 'ESI Library 표시'를 선택하십시오.

| New Project TEST - new_Controller_0 - Sysmac Studio                                                                                                    |                                                                                               |                                                                                                    | - 🗆 ×                                                                                                    |
|----------------------------------------------------------------------------------------------------|-----------------------------------------------------------------------------------------------|----------------------------------------------------------------------------------------------------|----------------------------------------------------------------------------------------------------|
| Eile Edit View Insert Project Controller Simula                                                                                                    | tion <u>I</u> ools <u>H</u> elp                                                               |                                                                                                    |                                                                                                    |
| ※ ● ◎ ◎ う ♂ 図 点 べ ※                                                                                                    | 區 🏯 🛱 🗵 茂 🛕 🔌 🐼 🐣 🛸 💼 🔿                                                                       |                                                                                                    |                                                                                                    |
| New Project TEST  new.Controller_0  Configurations and Setup  Configurations and Setup  Control Setup  Control Setup  Control Setup  Control Setup  Control Setup  Control Setup  Control Setup  Control Setup  Programming  Programming  Control Setup  Programming  Control Setup  Programming  Programming  Control Setup  Control Setup  Con | Configurations and Setup<br>EtherCAT *<br>Node Address/Network configuration I<br>Master<br>2 | Item name     Value       Device name     Master       Model name     Master       Product name     Master       PDO Communi     0       PDO Communi     1000       Fail-soft Operat     Failsoft opers       Wait Time for SL     50       PDO communic     2       Immediate of State     2       Immediate of State     30       No direct     ¥ | All vendors  Groups  Terminal Coupler  Ferminal Coupler  Ferminal |

그림 2-5 프로젝트 파일

• ESI Library 창의 'this folder(③)'를 클릭하여, 표시된 폴더 내에 ESI 파일 'NikkiDenso NCR-HD Series.xml'을 복사하십시오.

| 📓 ESI Library - 🗆 🗙                                                                                                    | CIEURS                                      |                                              |  |
|----------------------------------------------------------------------------------------------------|---------------------------------------------|----------------------------------------------|--|
| All ESI files     Omron 3G3AX-MX2-ECT                                                                                                    | nare View                                   |                                              |  |
| Omron 3G3AX-RX-ECT                                                                                                    | Program Files (x86) > OMRON > Sysmac Studio | > IODeviceProfiles > EsiFiles > UserEsiFiles |  |
| Omron E3X-ECT     Omron FH-2002-2X     Omron FH-2002-2X     Omron FH-2002-2X     Omron FU-3002-2X     Omron FU-3002-2X                                                           | ^ Name                                      | Date modified Type Size                      |  |
| Omron GX-Digital IO                                                                                                    | NikkiDenso NCK-HD Series                    | 6/4/201911:32 AM XML Document 1,918 KB       |  |
| Omron GX-JC     Omron GX-JC6     Omron GX-JC6                                                                                                    |                                             | R                                            |  |
| Omron R88D-KNoox-ECT Omron R88D-KNoox-ECT-L                                                                                                    | v                                           |                                              |  |
| Omron ZW-CE1x     NitkiDenso NCR-HD Series                                                                                                    |                                             |                                              |  |
|                                                                                                    |                                             |                                              |  |
| <b>3</b>                                                                                                    |                                             | X                                            |  |
|                                                                                                    |                                             | NikkiDenso NCR-HD                            |  |
|                                                                                                    |                                             | Series.xml                                   |  |
| To add or delete an ESI file, <b>graf</b> from this software, and then add/<br>delete the file to/from the tokker. The change will be applied after<br>restarting this software. |                                             |                                              |  |
|                                                                                                    |                                             |                                              |  |

그림 2-6 ESI 파일의 복사

- ·상기 복사가 완료된 후, Sysmac Studio 를 재기동하십시오.
- ※'네트워크 구성 대조 이상'이 발생한 경우, 별책 자료 TJ-42620 'VPH Series HD Type Communications manual'을 참조하여 VPH 소프트웨어 버전 및 ESI 파일 Rev.의 대응을 확인하십시오.

 Configurations and Setup 의 EtherCAT(④)을 클릭하여 화면 오른쪽 위의 그룹에서 'Servo Drives(⑤)'를 선택한 후, 화면 오른쪽 창에서 'NCR-HD Series(⑥)'를 더블 클릭하면 화면 중앙에 'NCR-HD Series(⑦)'가 구성됩니다.

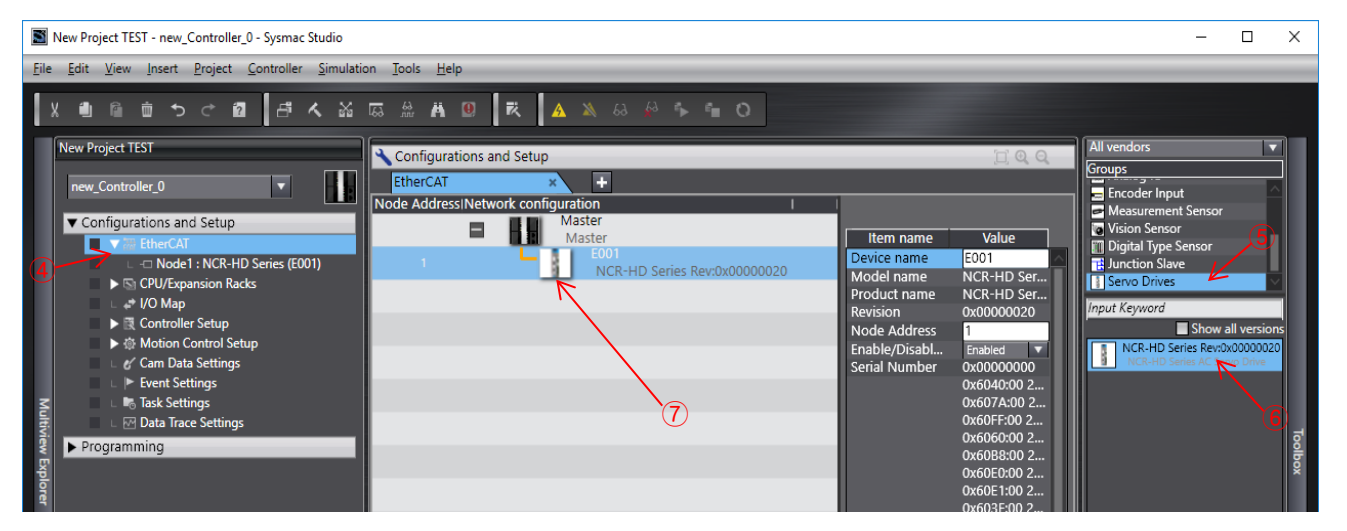

그림 2-7 본 장치의 구성 설정

#### 2-5-3 NJ 컨트롤러의 설정

- 1) PDO 매핑 설정
  - ·상기 ⑦을 클릭한 후 오른쪽 창 위의 PDO 매핑 설정의 'Edit PDO Map Settings'를 클릭하십시오. • PDO 매핑 설정의 편집 창 위에 다음(빨간 테두리 부분)과 같이 설정하고 'OK'를 클릭하십시오.

| ŝ   | Edit PDO Map Se   | ttings                           |                   |               |           |             | _                     |          | ×        |
|-----|-------------------|----------------------------------|-------------------|---------------|-----------|-------------|-----------------------|----------|----------|
| PDO | ) Map             |                                  |                   | PDO entries i | ncluded i | n 259th tra | nsmit PDO Mapping     |          |          |
|     |                   | Process Data Size : Input 200 [b | oit] / 320 [bit]  | Index         | l Size    | Data type   | PDO entry nan         | ne l     |          |
|     |                   | Output 184                       | [bit] / 320 [bit] | 0x603F:00     | 16 [bit]  | UINT        | Error code            |          | Error co |
| Sel | ection Input/Outp | outl Name                        | Flag              | 0x6041:00     | 16 [bit]  | UINT        | Statusword            |          | Statusv  |
|     | )                 | No option                        |                   | 0x6064:00     | 32 [bit]  | DINT        | Position actual value |          | Positio  |
|     | Output            | 1st receive PDO Mapping          | Editable          | 0x6077:00     | 16 [bit]  | INT         | Torque actual value   |          | Torque   |
|     | )                 | No option                        |                   | 0x6061:00     | 8 [bit]   | SINT        | Modes of operation    | display  | Modes    |
| ĬŎ  | Output            | 258th receive PDO Mapping        |                   | 0x60B9:00     | 16 [bit]  | UINT        | Touch probe status    |          | Touch J  |
| Ŏ   | Output            | 259th receive PDO Mapping        |                   | 0x60BA:00     | 32 [bit]  | DINT        | Touch probe pos1 po   | os value | Touch    |
| Ĩ   | Output            | 260th receive PDO Mapping        |                   | 0x60BC:00     | 32 [bit]  | DINT        | Touch probe pos2 po   | os value | Touch    |
| 0   | Output            | 261th receive PDO Mapping        |                   | 0x60FD:00     | 32 [bit]  | UDINT       | Digital inputs        |          | Digital  |
|     | Output            | 262th receive PDO Mapping        |                   |               |           |             |                       |          |          |
|     | )                 | No option                        |                   |               |           |             |                       |          |          |
| Ŏ   | Input             | 1st transmit PDO Mapping         | Editable          |               |           |             |                       |          |          |
|     | )                 | No option                        |                   |               |           |             |                       |          |          |
|     | Input             | 258th transmit PDO Manning       |                   |               |           |             |                       |          |          |
|     | ) Input           | 259th transmit PDO Mapping       |                   |               |           |             |                       |          |          |
|     | lnput             | 260th transmit PDO Mapping       |                   | •             |           |             |                       |          |          |
|     | lnput             | 261th transmit PDO Mapping       |                   |               |           |             |                       |          |          |
|     |                   |                                  |                   |               |           |             |                       |          |          |
|     |                   |                                  |                   |               | _         |             |                       |          |          |
|     |                   |                                  |                   |               |           | Move Up     | Move Down             | Ali      | gn       |
|     |                   |                                  |                   | Edit I        | PDO Entry | Ad          | ld PDO Entry De       | lete PDO | Entry    |
|     |                   |                                  |                   |               |           |             | 01 - 620              | col      | Apply    |
|     |                   |                                  |                   |               |           |             |                       |          | чрріу    |

그림 2-8 PDO 매핑 설정

- 연결 설정
  - 2) 축 기본 설정
    - · Configurations and Setup 의 'Motion Control Setup' 'Axis Settings' 'MC\_Axis00\*(\*)'을 클릭하여 Axis Basic Settings 창을 표시합니다.
    - · Axis Basic Settings 창에 다음(빨간 테두리 부분)과 같이 설정하십시오.

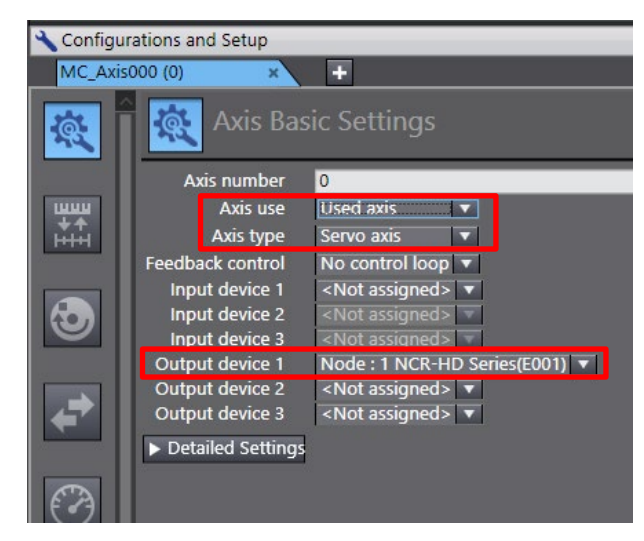

그림 2-9 축 기본 설정

· 'Detailed Settings'를 클릭하여 다음(빨간 테두리 부분)과 같이 설정하십시오.

| Function Name Device                              |                              | Process Data                                        |  |  |
|---------------------------------------------------|------------------------------|-----------------------------------------------------|--|--|
| <ul> <li>Output (Controller to Device)</li> </ul> |                              |                                                     |  |  |
| 1. Controlword                                    | Node : 1 NCR-HD Series(E00 🔻 | 6040h-00.0(261th receive PDO Mapping_Controlwor 💌   |  |  |
| 3. Target position                                | Node : 1 NCR-HD Series(E00 🔻 | 607Ah-00.0(261th receive PDO Mapping_Target posi 💌  |  |  |
| 5. Target velocity                                | Node : 1 NCR-HD Series(E00 🔻 | 60FFh-00.0(261th receive PDO Mapping_Target velo    |  |  |
| 7. Target torque                                  | Node : 1 NCR-HD Series(E00 🔻 | 6071h-00.0(261th receive PDO Mapping_Target torq 💌  |  |  |
| 9. Max profile Velocity                           | Node : 1 NCR-HD Series(E00 🔻 | 607Fh-00.0(261th receive PDO Mapping_Max profile 💌  |  |  |
| 11. Modes of operation                            | Node : 1 NCR-HD Series(E00 🔻 | 6060h-00.0(261th receive PDO Mapping_Modes of c 💌   |  |  |
| 15. Positive torque limit value                   | Node : 1 NCR-HD Series(E00 🔻 | 60E0h-00.0(261th receive PDO Mapping_Positive tor 💌 |  |  |
| 16. Negative torque limit value                   | Node : 1 NCR-HD Series(E00 🔻 | 60E1h-00.0(261th receive PDO Mapping_Negative tc 💌  |  |  |
| 21. Touch probe function                          | Node : 1 NCR-HD Series(E00 🔻 | 60B8h-00.0(261th receive PDO Mapping_Touch prob 💌   |  |  |
| 44. Software Switch of Encoder's Ir               | <not assigned=""></not>      | <not assigned=""></not>                             |  |  |
| <ul> <li>Input (Device to Controller)</li> </ul>  |                              |                                                     |  |  |
| 22. Statusword                                    | Node : 1 NCR-HD Series(E00 🔻 | 6041h-00.0(259th transmit PDO Mapping_Statuswor 🔻   |  |  |
| 23. Position actual value                         | Node : 1 NCR-HD Series(E00 🔻 | 6064h-00.0(259th transmit PDO Mapping_Position a 💌  |  |  |
| 24. Velocity actual value                         | <not assigned=""></not>      | <not assigned=""></not>                             |  |  |
| 25. Torque actual value                           | Node : 1 NCR-HD Series(E00 🔻 | 6077h-00.0(259th transmit PDO Mapping_Torque ac 💌   |  |  |
| 27. Modes of operation display                    | Node : 1 NCR-HD Series(E00 🔻 | 6061h-00.0(259th transmit PDO Mapping_Modes of 💌    |  |  |
| 40. Touch probe status                            | Node : 1 NCR-HD Series(E00 🔻 | 60B9h-00.0(259th transmit PDO Mapping_Touch pro 🔻   |  |  |
| 41. Touch probe pos1 pos value                    | Node : 1 NCR-HD Series(E00 🔻 | 60BAh-00.0(259th transmit PDO Mapping_Touch prc 💌   |  |  |
| 42. Touch probe pos2 pos value                    | Node : 1 NCR-HD Series(E00 🔻 | 60BCh-00.0(259th transmit PDO Mapping_Touch prc 🔻   |  |  |
| 43. Error code                                    | Node : 1 NCR-HD Series(E00 🔻 | 603Fh-00.0(259th transmit PDO Mapping_Error code 💌  |  |  |
| 45. Status of Encoder's Input Slave               | <not assigned=""></not>      | <not assigned=""></not>                             |  |  |
| 46. Reference Position for csp                    | <not assigned=""></not>      | <not assigned=""></not>                             |  |  |
| - Digital inputs                                  |                              |                                                     |  |  |
| 28. Positive limit switch                         | Node : 1 NCR-HD Series(E00 🔻 | 60FDh-00.1(259th transmit PDO Mapping_Digital inp 💌 |  |  |
| 29. Negative limit switch                         | Node : 1 NCR-HD Series(E00 🔻 | 60FDh-00.0(259th transmit PDO Mapping_Digital ing 💌 |  |  |
| 30. Immediate Stop Input                          | Node : 1 NCR-HD Series(E00 🔻 | 60FDh-00.3(259th transmit PDO Mapping_Digital ing 🔻 |  |  |
| 32. Encoder Phase Z Detection                     | Node : 1 NCR-HD Series(E00 🔻 | 60FDh-00.16(259th transmit PDO Mapping_Digital ir 🔻 |  |  |
| 33. Home switch                                   | Node : 1 NCR-HD Series(E00 🔻 | 60FDh-00.2(259th transmit PDO Mapping_Digital inp 🔻 |  |  |
| 37. External Latch Input 1                        | Node : 1 NCR-HD Series(E00 🔻 | 60FDh-00.17(259th transmit PDO Mapping_Digital ir 🔻 |  |  |
| 38. External Latch Input 2                        | Node : 1 NCR-HD Series(E00 🔻 | 60FDh-00.18(259th transmit PDO Mapping_Digital ir 💌 |  |  |

그림 2-10 축 기본 설정 상세

#### 3) 단위 변환 설정 및 위치 카운트 설정

·표시 단위 및 위치 카운트를 설정합니다. 사용하는 모터에 따라 설정이 다릅니다.

| 🔧 Configu         | irations and Setup                                                                                                    |
|-------------------|----------------------------------------------------------------------------------------------------|
| MC_Axis           | s000 (0) × +                                                                                                    |
| Ŕ                 | Unit Conversion Settings                                                                                                    |
| ₩₩₩<br>₩++<br>HHH | Unit of display pulse mm um me on modegree inch<br>Command pulse count per motor rotation 2097152 pulse/rev<br>Work travel distance per motor rotation 360 degree/rev |
|                   | Number of pulses [pulse] =<br>Work travel distance per motor rotation (UDINT) * Travel distance [Unit of display] Work travel distance per motor rotation (LREAL)     |
|                   |                                                                                                    |

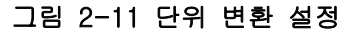

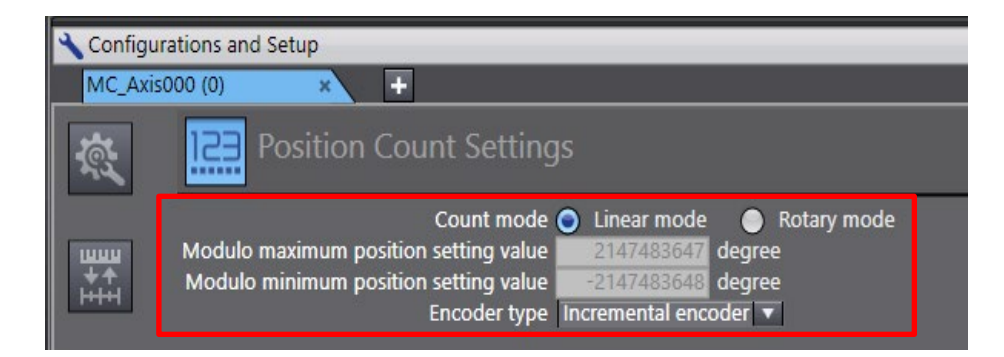

그림 2-12 위치 카운트 설정

#### 연결 설정

① TDISC 모터를 사용하는 경우 1

본 설정은 아래와 같은 조건의 경우에 적용합니다.

- 1 회전 앱솔루트 엔코더를 사용 ※[P060: 엔코더 타입]에서 'S-ABS2/3/4, R-BiSS' 설정 시
- ·엔코더 분해능[P061: 회전계 모터 엔코더 펄스 수]가 2의 거듭제곱값 이외

·한 방향으로의 무한 길이 이송 용도

그 이외의 경우는 '②TDISC 모터를 사용하는 경우 2'이후의 항목을 참조하십시오.

표 2-3 본 장치의 파라미터 설정

| No.  | 명칭               | 설정값                               |
|------|------------------|-----------------------------------|
| P164 | 기계 이동량           | 엔코더 분해능(P061)의 2 의 거듭제곱값의<br>그 사가 |
| P804 | 통신 모드 시 사양<br>선택 | 근 사 값<br>유 효                      |

#### 표 2-4 단위 변환 설정 및 위치 카운트 설정

| 하목            | 설정값                | 단위         |
|---------------|--------------------|------------|
| 표시 단위         | degree             | _          |
| 모터 1 회전의 펄스 수 | 본 장치 파라미터[P164]의 값 | pulse/rev  |
| 모터 1 회전의 이동량  | 360                | degree/rev |
| 카운트 모드        | 로터리 모드             | _          |
| 링 카운터 상한 설정값  | 360                | degree     |
| 링 카운터 하한 설정값  | 0                  | degree     |
| 엔코더 종류        | 절대값 엔코더(ABS)       | -          |

② τDISC 모터를 사용하는 경우 2

본 설정은 아래와 같은 조건의 경우에 적용합니다.

• 1 회전 앱솔루트 엔코더를 사용

※[P060: 엔코더 타입]에서 'S-ABS2/3/4, R-BiSS' 설정 시

표 2-5 단위 변환 설정 및 위치 카운트 설정

| 항목            | 설정값                | 단위         |
|---------------|--------------------|------------|
| 표시 단위         | degree             | _          |
| 모터 1 회전의 펄스 수 | 본 장치 파라미터[P061]의 값 | pulse/rev  |
| 모터 1 회전의 이동량  | 360                | degree/rev |
| 카운트 모드        | 로터리 모드             | -          |
| 링 카운터 상한 설정값  | 360                | degree     |
| 링 카운터 하한 설정값  | 0                  | degree     |
| 엔코더 종류        | 절대값 엔코더(ABS)       | -          |

본 설정은 '①τDISC 모터를 사용하는 경우 1'및 '②τDISC 모터를 사용하는 경우 2'이외의 조건인 경우에 적용합니다.

표 2-6 단위 변환 설정 및 위치 카운트 설정

| 항목            | 설정값                | 단위         |
|---------------|--------------------|------------|
| 표시 단위         | degree             | _          |
| 모터 1 회전의 펄스 수 | 본 장치 파라미터[P061]의 값 | pulse/rev  |
| 모터 1 회전의 이동량  | 360                | degree/rev |
| 엔코더 종류        | 인크리멘탈 엔코더(INC)     | _          |

④ τ리니어 모터를 사용하는 경우

• [P060: 엔코더 타입]에서 'L-SEN' 설정 시

표 2-7 단위 변환 설정 및 위치 카운트 설정

| 항목            | 설정값               | 단위    |
|---------------|-------------------|-------|
| 표시 단위         | µm/mm             | -     |
| 모터 1 회전의 펄스 수 | 1(μm/mm)÷P062(μm) | pulse |
| 모터 1 회전의 이동량  | 1                 | µm/mm |
| 엔코더 종류        | 인크리멘탈 엔코더(INC)    | _     |

• [P060: 엔코더 타입]에서 'L-LESS' 설정 시

표 2-8 단위 변환 설정 및 위치 카운트 설정

| 하목            | 설정값            | 단위    |
|---------------|----------------|-------|
| 표시 단위         | µm/mm          | -     |
| 모터 1 회전의 펄스 수 | 8192           | pulse |
| 모터 1 회전의 이동량  | 극간 거리          | µm/mm |
| 엔코더 종류        | 인크리멘탈 엔코더(INC) | -     |

• [P060: 엔코더 타입]에서 'L-BiSS' 설정 시

표 2-9 단위 변환 설정 및 위치 카운트 설정

| 항목            | 설정값               | 단위    |
|---------------|-------------------|-------|
| 표시 단위         | µm/mm             | _     |
| 모터 1 회전의 펄스 수 | 1(µm/mm)÷P062(µm) | pulse |
| 모터 1 회전의 이동량  | 1                 | µm/mm |
| 엔코더 종류        | 절대값 엔코더(ABS)      | _     |

·[P060: 엔코더 타입]에서 'ENSIS, EnDat' 설정 시

#### 표 2-10 단위 변환 설정 및 위치 카운트 설정

| · · · · · · · · · · · · · · · · · · · | 설정값               | 단위    |
|---------------------------------------|-------------------|-------|
| 표시 단위                                 | µm/mm             | -     |
| 모터 1 회전의 펄스 수                         | 1(μm/mm)÷L057(μm) | pulse |
| 모터 1 회전의 이동량                          | 1                 | µm/mm |
| 엔코더 종류                                | 절대값 엔코더(ABS)      | _     |

#### 4) 동작 설정

#### ·위치 제어 시의 위치 결정 완료 폭 및 완료 감시 시간을 설정합니다.

| 🔧 Configur | ations and Setup                     |                                          |                                 |                                                                                                    |
|------------|--------------------------------------|------------------------------------------|---------------------------------|----------------------------------------------------------------------------------------------------|
| MC_Axis    | 000 (0) × +                          |                                          |                                 |                                                                                                    |
| ¢,         | Operation Setting                    | S                                        |                                 |                                                                                                    |
|            | ▼ Velocity/Acceleration/Deceleration | n                                        |                                 |                                                                                                    |
|            | Maximum velocity                     | 400000000 degree/s                       | Velocity warning value          | 0 %                                                                                                    |
| нн         | Start velocity                       | 0 degree/s                               |                                 |                                                                                                    |
|            | Maximum jog velocity                 | 1000000 degree/s                         |                                 |                                                                                                    |
|            | Maximum acceleration                 | 0 degree/s^2                             | Acceleration warning value      | 0 %                                                                                                    |
| (t•)       | Maximum deceleration                 | 0 degree/s^2                             | Deceleration warning value      | 0 %                                                                                                    |
|            | Acceleration/deceleration over       | Use rapid acceleration/deceleration (Ble | nding is changed to Buffered) 🔻 |                                                                                                    |
|            | Operation selection at Reversing     | Deceleration stop                        |                                 |                                                                                                    |
|            | ▼ Torque                             |                                          |                                 |                                                                                                    |
| <b>4</b>   | Positive torque warning value        | 0 %                                      | Negative torque warning value   | 0 %                                                                                                    |
| aa         | ▼ Monitor                            |                                          |                                 |                                                                                                    |
| EA         | In-position range                    | 0.01 degree                              | In-position check time          | 100 ms                                                                                                    |
| U          | Actual velocity filter time constant | 0 ms                                     | Zero position range             | 10 degre                                                                                                    |
|            |                                      |                                          |                                 | and a second second second second second second second second second second second second second second second |

그림 2-13 동작 설정

5) 확장 동작 설정

•사용 모터의 피크 토크율을 설정합니다.

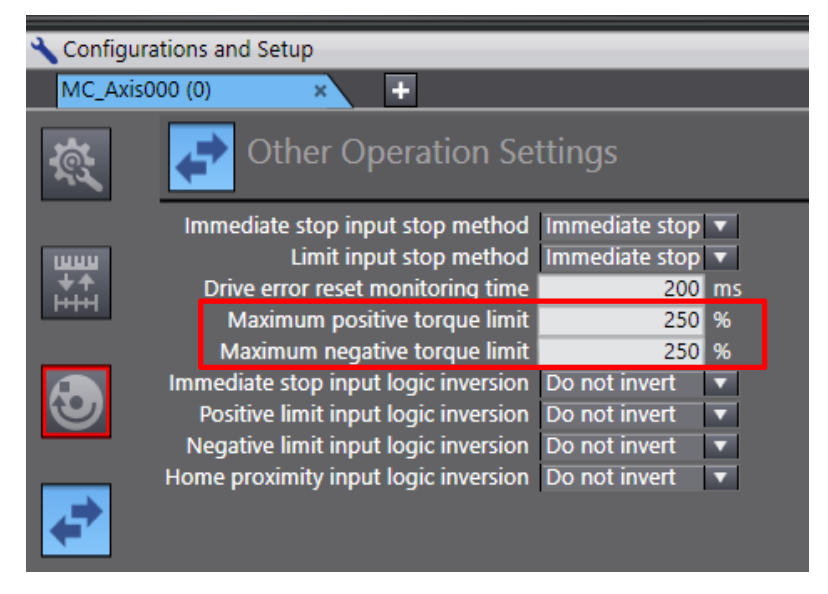

그림 2-14 확장 동작 설정

- 6) 서보 드라이버 설정
  - 링 카운터 상한/하한 설정값은 아래의 초기값을 그대로 설정합니다.

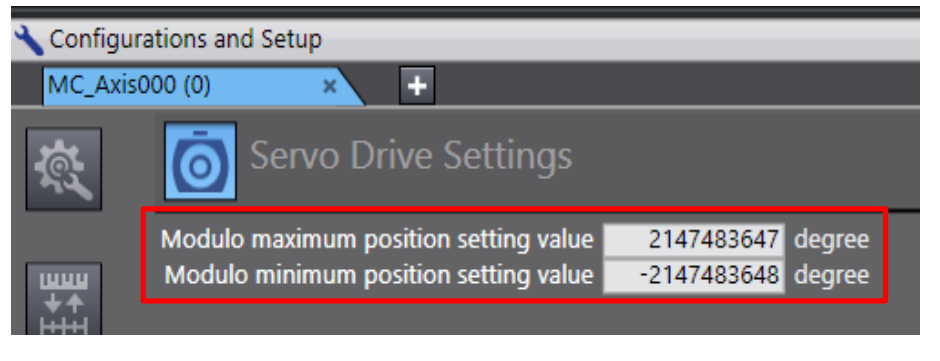

그림 2-15 서보 드라이버 설정

본 설정으로 NJ 컨트롤러와 연결하기 위한 최소한의 통신 설정이 완료되었습니다. 기타 항목은 고객님의 시스템에 적합한 값을 설정하십시오. 본 설정으로 NJ 컨트롤러의 모션 커맨드(MC\_Power, MC\_Move 등)를 사용할 수 있습니다.

--이상--